### 심리검사 실시를 위한 인증키 안내 메모 추가

2020-04-07 13:20:08

보낸 사람: "어세스타"<hnjang@assesta.com> 주소추가 | 스팸처리 받는 사람: "노기태"<gtroh@assesta.com> 주소추가

- 1. 심리검사 안내 메일을 확인합니다.
- 2. 메일에 동봉된 인증키를 복사합니다.
- 3. 심리검사 실시 링크를 눌러줍니다.

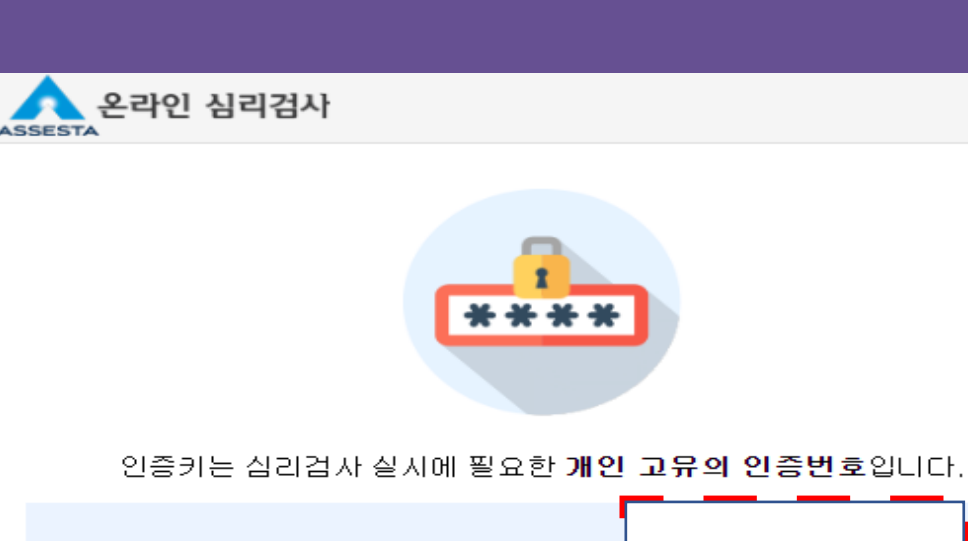

노기태 님의 MBTI® Form M 인증키

#### 몬라인 심리검사 실시 절차

| 01 인증 단계   | <u>어세스타 온라인심리검사센터(http://www.career4u.net)</u> 에<br>접속하며, [심리검사] - [심리검사 실시] - [인증키]를<br>입력합니다.                                                              |
|------------|----------------------------------------------------------------------------------------------------|
| 02 본인확인단계  | 노기태 님의 이름, 이메일 주소, 등록사항을 입력합니다.                                                                                                    |
| 03 오리엔테이션  | MBTI® Form M 오리엔테이션의 내용을 꼭 읽어주시기<br>바랍니다. 정확한 검사결과를 위해 검사의 이해 및 응답 방<br>법에 관한 오리엔테이션 내용을 확인해 주세요.                                                            |
| 04 심리검사 실시 | 심리검사를 실시합니다.<br>(MBTI® Form M 소요시간 : 약 15 ~ 25분)                                                                                                    |
| 05결과조회     | 완료한 검사 결과는 담당 전문가 <b>어세스타 (hnjang@ass</b><br>esta.com) 님에게 결과 해석을 받은 후, 전문가가 온라인<br>상에서 <b>[해석완료]</b> 처리 후 조회 및 수신 가능합니다. 교육<br>참석 사전검사의 경우 결과는 교육 당일 배부됩니다. |
|            | 심리검사 실시                                                                                                    |

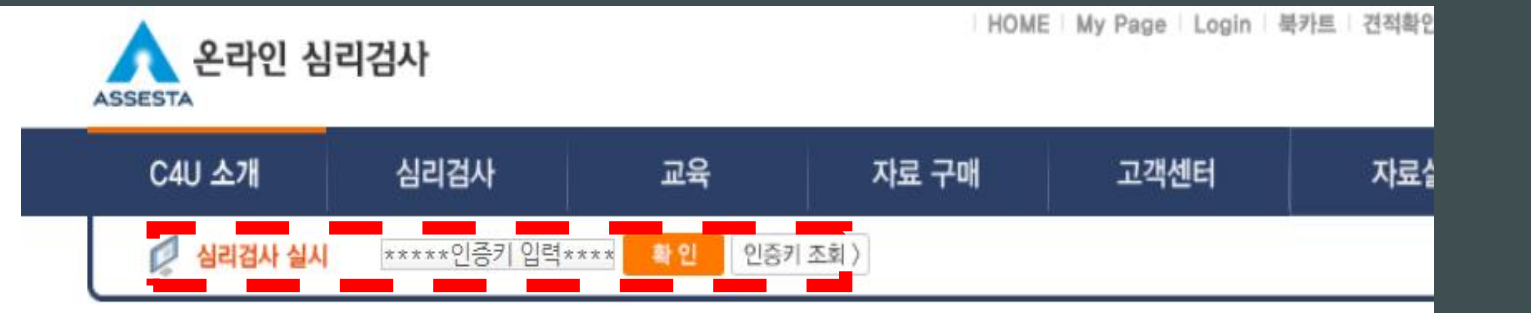

# 복사한 인증키를 입력해주시면, 바로 검사를 진행하실 수 있습니다!

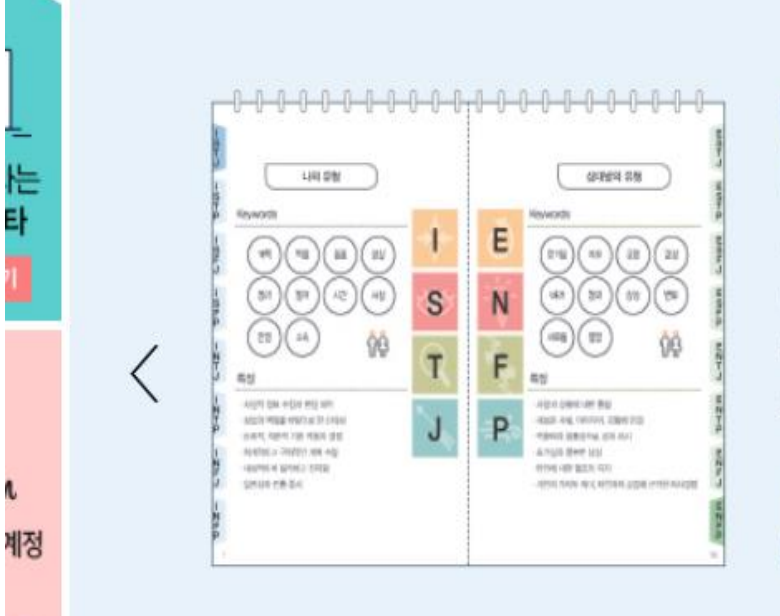

## MBTI® Type Calendar

16가지 성격유형 중 두 가지 유형의 연관 키워드와 강·약점, 자주 듣는 말을 비교해 보며 상호이해를 돕는 달력형 교구입니다. 자세히 보기

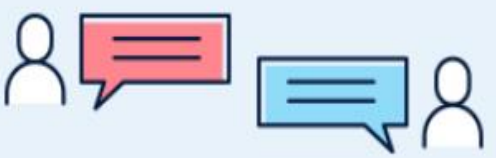

### ★ 심리검사 결과 안내 메모 추가

2020-04-06 13:41:10

보낸 사람: "어세스타" <hnjang@assesta.com> 주소추가 | 스팸처리 받는 사람: "노기태" <gtroh@assesta.com> 주소추가

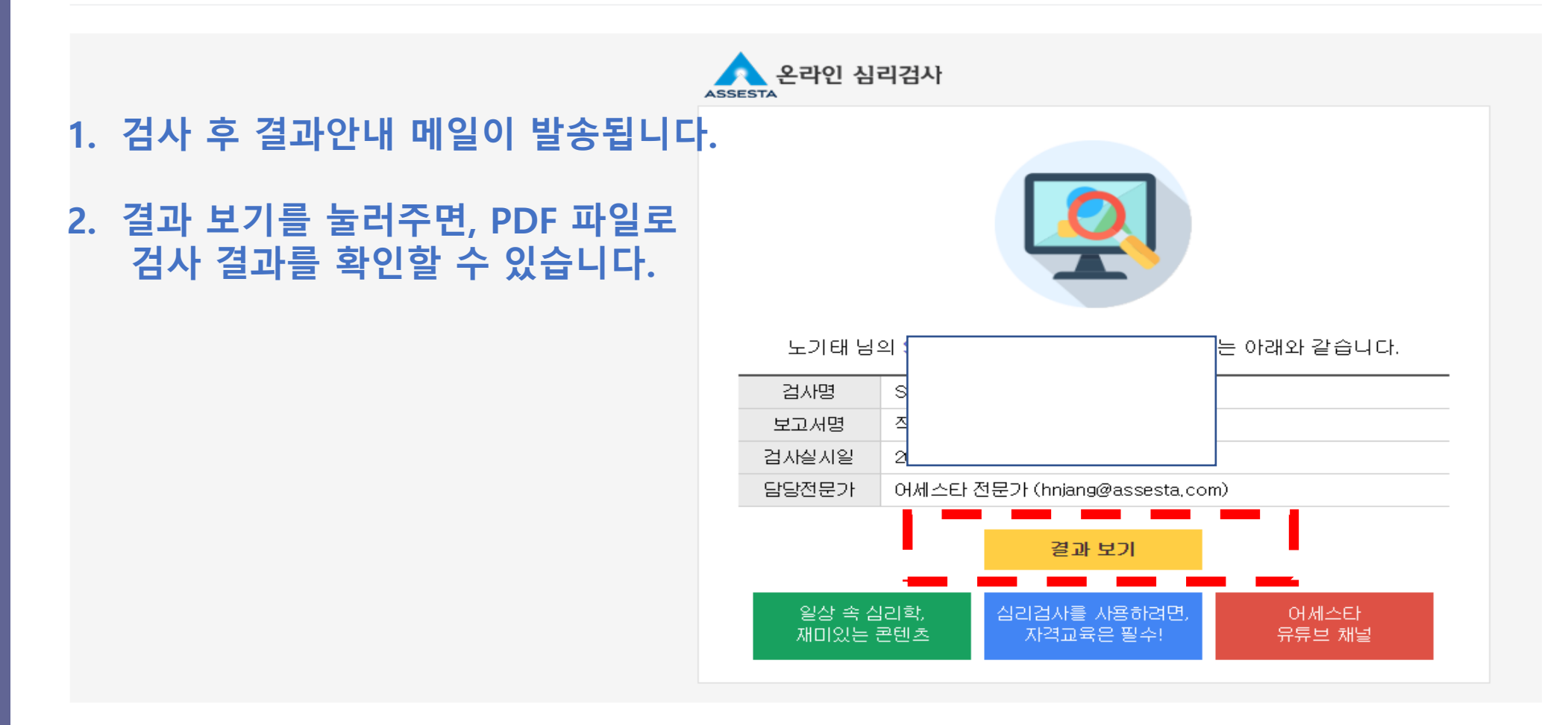